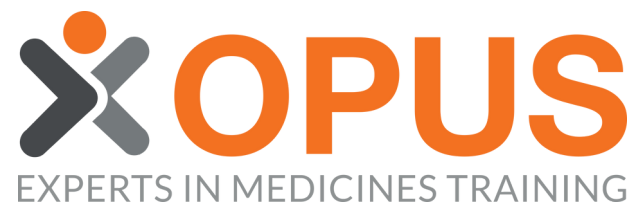

03

04

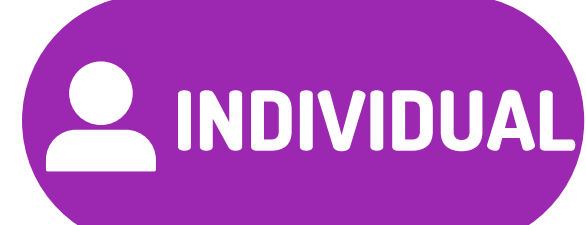

## BEGINNER'S GUIDE TO ADDING NEW INDIVIDUAL MEMBERS TO YOUR ORGANISATION

| 01 SELECT THE MEMBERS TAB |             |                                 |                                      |           |            |          |  |
|---------------------------|-------------|---------------------------------|--------------------------------------|-----------|------------|----------|--|
| My Lea                    | arning Zone | Organisation Management<br>Zone |                                      |           |            |          |  |
| 🚆 Organisations           | Reports     | E Order Licences                |                                      |           |            |          |  |
| PUS Test Org              | 🗄 Services  | 🞓 Upcoming Pharmacist-led Cou   | rses 🛛 🔅 Past Pharmacist-led Courses | 🔠 Members | E Licences | Settings |  |

| 02                                    | CLICK 'MANAGE MEMBERS                                                                 | SHIP'                            |                        |
|---------------------------------------|---------------------------------------------------------------------------------------|----------------------------------|------------------------|
| Members of the Organisa               | ation: OPUS Test Org                                                                  |                                  |                        |
| Filter V                              |                                                                                       |                                  | Back Manage Membership |
| Not Available* Only Members with a ur | nique email address may be promoted to a Manager position                             |                                  |                        |
| Table Key: 🧪 Edit 🔂 Allo              | ocate Licence  📋 Training Record 🥫 Archive Member 🕥 Promote to Organisation Manager 🔱 | Demote to Member U Not Permitted |                        |
| Name                                  | Email / Username                                                                      | 🖍 🚊 🕕 Role                       | Edit Role              |
| Alpha Bravo                           | ab@opustest.com                                                                       | 🥕 🚊 🕒 Member                     |                        |

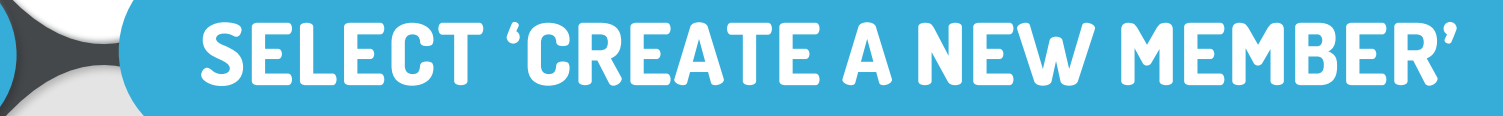

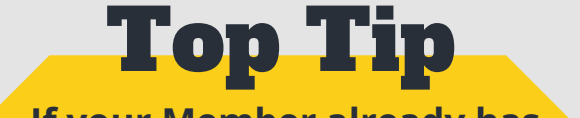

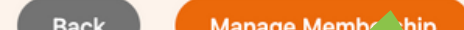

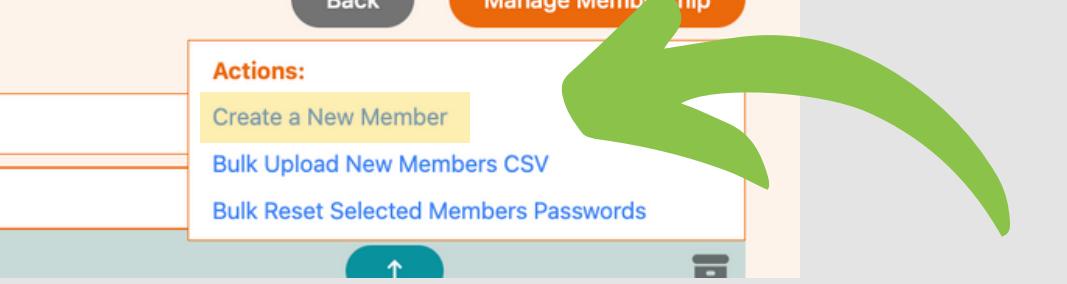

If your Member already has an OPUS account, select 'Add Existing Member' to add them to your Organisation

## INPUT MEMBER EMAIL/USERNAME AND GENERATE A PASSWORD

| Login Details                                                                                                    |          |                   |  |  |  |
|----------------------------------------------------------------------------------------------------|----------|-------------------|--|--|--|
| Email                                                                                                    | Username | Generate Username |  |  |  |
|                                                                                                    | OR       |                   |  |  |  |
|                                                                                                    |          |                   |  |  |  |
| Password                                                                                                    |          | Generate Password |  |  |  |
|                                                                                                    |          |                   |  |  |  |
| Passwords must be at least 8 characters long, and contain at least 1 lowercase, uppercase and number character, and at least one of the following symbols: !@#\$%^&*()+=}{[] :;/?.<>,"`~ |          |                   |  |  |  |
| Confirm Password                                                                                                    |          |                   |  |  |  |
|                                                                                                    |          |                   |  |  |  |
| View Password                                                                                                    |          |                   |  |  |  |

**Top Tip** If your Member doesn't have a unique email address, create a username then add your details to email the password for passing on to the Member You can add your own password rather than generate one. If you want to see what your password is, click 'View Password'

| 05 PRESS SAVE TO SEND LOGIN<br>DETAILS TO THE MEMBER BY EMAIL |  |
|---------------------------------------------------------------|--|
| View Password                                                 |  |
| Cancel Save                                                   |  |
| EASY!                                                         |  |